## Installing and configuring the HIKVision iVMS-4500 App onto Apple iPhone

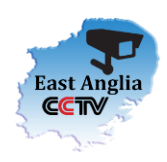

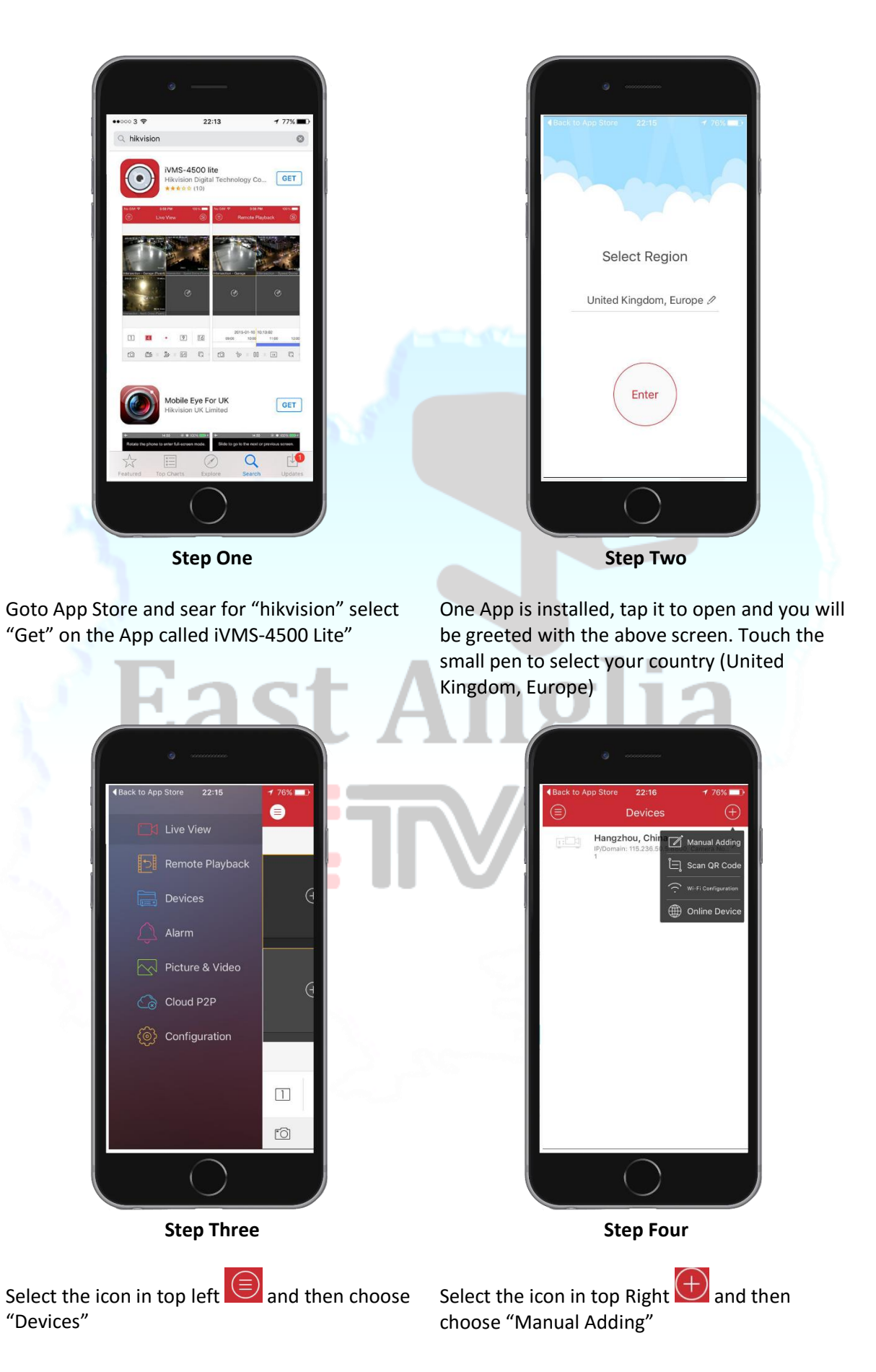

## Installing and configuring the HIKVision iVMS-4500 App onto Apple iPhone

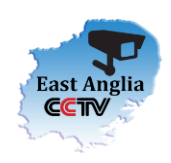

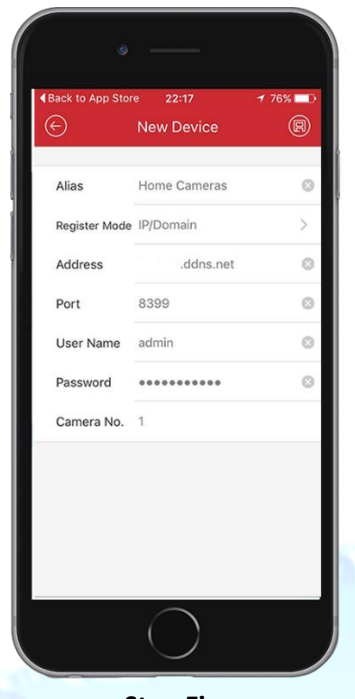

**Step Five** 

Input the data that is specific to your configuration, find your specific information on page three coloured in **BLUE**:

| Alias: | (this can be any name you wish  |
|--------|---------------------------------|
|        | that clearly defines where your |
|        | cameras are . e.g. Home         |
|        | Cameras)                        |

Register Mode: (should be set to IP/Domain)

- Address: This is the DNS name that has been setup specific to your install e.g. address.ddns.net
- Port: This is the port number that is described as "Server Port", the port has been port forwarded on your router to point at the HIKVision DVR's internal IP Address, in this case: 8499
- Username: This is the username that has been created for you on the HIKVision DVR e.g. admin
- Password: This is the specific password set to the account hat was created (as above) e.g. Password

Once all information has been input i.e. all in **BLUE** text click to save the configuration.

Step Six

Once saved you can select

## Start Live View

This will now allow you to see all cameras connected to the HIKVision DVR.

You can navigate around the App to look at the cameras individually or by having a multiple of cameras on one screen.

There is a play back option that is found by selecting and then:

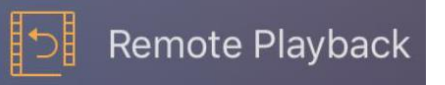

## Installing and configuring the HIKVision iVMS-4500 App onto Apple iPhone

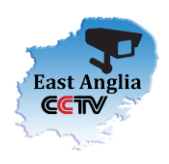

Details below shown in **BLUE** is what is needed to input into the iVMS-4500 Device configuration tab.

| Address:               | ddns.net          |
|------------------------|-------------------|
| Port                   | 8499              |
| User One (ad           | lmin)             |
| Username:<br>Password: | admin<br>int12345 |
| User Two<br>Username:  |                   |
| Password:              |                   |
| User Three             |                   |
| Username:              |                   |
| Password:              | East Anglia       |
|                        | CCTV              |
|                        |                   |
|                        |                   |